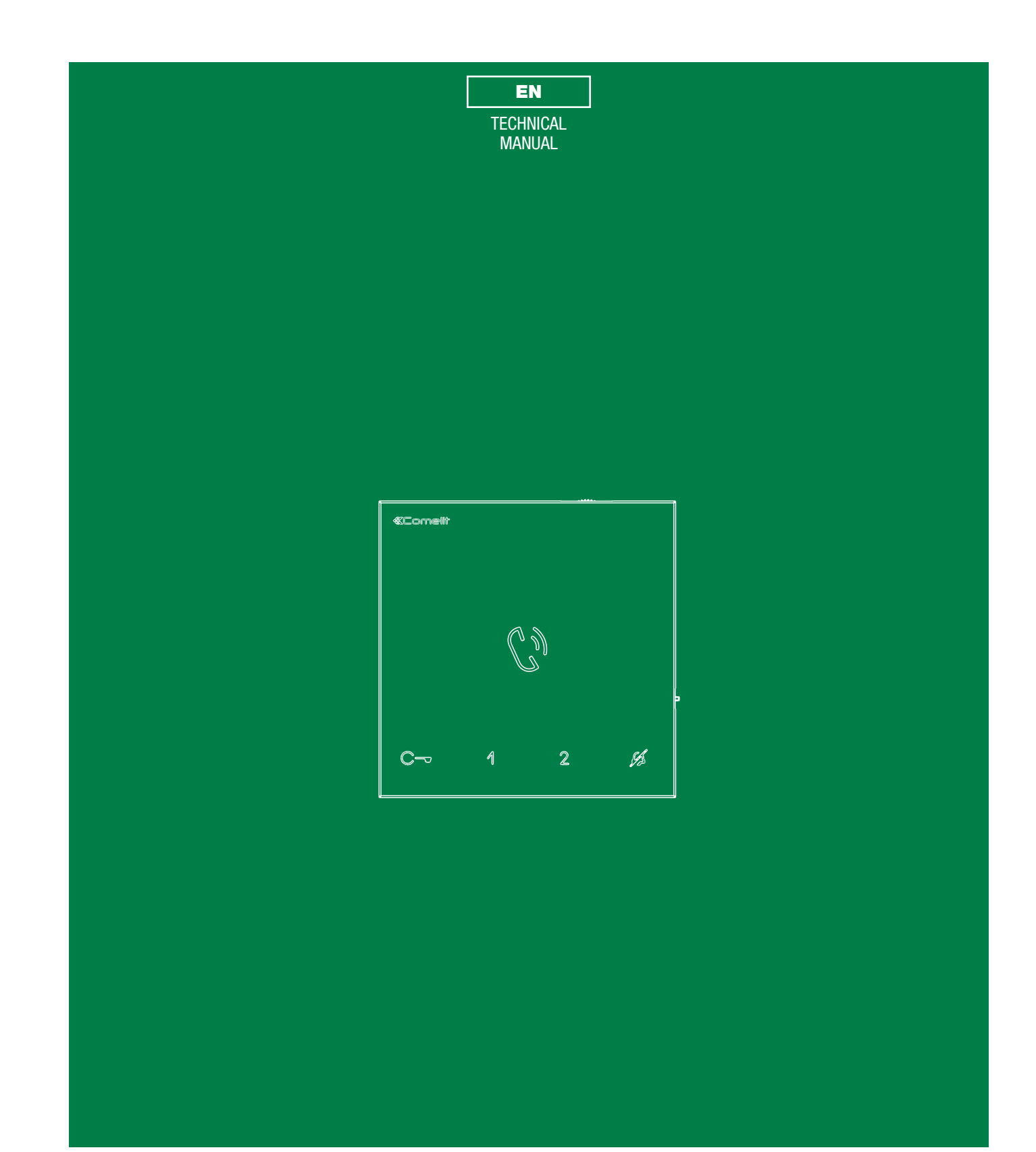

Handsfree door entry phone Mini 6750W, Mini 6751W

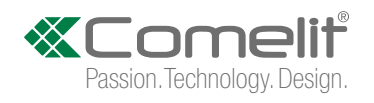

## **Table of contents**

## Warning

| Description3                                                                                                    |
|----------------------------------------------------------------------------------------------------|
| Art. 6750W                                                                                                    |
| Art. 6751W4                                                                                                    |
| Technical characteristics5                                                                                                    |
| Wall-mounted6                                                                                                    |
| Connections8                                                                                                    |
| Connection to the video entry riser and the floor door call button8                                                                                                    |
| Branched connection to the video entry system riser from the internal                                                                                                    |
| video unit8                                                                                                    |
| Connection to the door entry riser and the floor door call button8                                                                                                    |
| Touch-sensitive buttons9                                                                                                    |
| Description9                                                                                                    |
| Indicator LED9                                                                                                    |
| Answering an incoming call9                                                                                                    |
| Activation / deactivation of Automatic answer mode9                                                                                                    |
|                                                                                                    |
| Configuration                                                                                                    |
| Configuration                                                                                                    |
| Configuration                                                                                                    |
| Configuration                                                                                                    |
| Configuration       10         Touch-sensitive buttons       10         Legend       10         Basic configuration       10         Advanced configuration       11                                                                                                    |
| Configuration       10         Touch-sensitive buttons       10         Legend       10         Basic configuration       10         Advanced configuration       11         Warning       11                                                                                                    |
| Configuration         10           Touch-sensitive buttons         10           Legend         10           Basic configuration         10           Advanced configuration         11           Warning         11           Intercom calls: introduction         11                                                                                                    |
| Configuration       10         Touch-sensitive buttons       10         Legend       10         Basic configuration       10         Advanced configuration       11         Warning       11         Intercom calls: introduction       11         Selective intercom address: programming/cancellation       11                                                                                                    |
| Configuration       10         Touch-sensitive buttons       10         Legend       10         Basic configuration       10         Advanced configuration       11         Warning       11         Intercom calls: introduction       11         Selective intercom address: programming/cancellation       11         Intercom call: button programming       12                                                                                                    |
| Configuration       10         Touch-sensitive buttons       10         Legend       10         Basic configuration       10         Advanced configuration       11         Warning       11         Intercom calls: introduction       11         Selective intercom address: programming/cancellation       11         Intercom call: button programming       12         Intercom call: direct programming       13                                                                                                    |
| Configuration       10         Touch-sensitive buttons       10         Legend       10         Basic configuration       10         Advanced configuration       11         Warning       11         Intercom calls: introduction       11         Selective intercom address: programming/cancellation       11         Intercom call: button programming       12         Intercom call: direct programming       13         Generic actuator, Addressable actuator: button programming       14                                                                                                    |
| Configuration       10         Touch-sensitive buttons       10         Legend       10         Basic configuration       10         Advanced configuration       11         Warning       11         Intercom calls: introduction       11         Selective intercom address: programming/cancellation       11         Intercom call: button programming       12         Intercom call: direct programming       13         Generic actuator, Addressable actuator: button programming       14         Other functions       15                                                                                                    |
| Configuration       10         Touch-sensitive buttons       10         Legend       10         Basic configuration       10         Advanced configuration       10         Advanced configuration       11         Warning       11         Intercom calls: introduction       11         Selective intercom address: programming/cancellation       11         Intercom call: button programming       12         Intercom call: direct programming       13         Generic actuator, Addressable actuator: button programming       14         Other functions       15         Programming range       16                                   |
| Configuration       10         Touch-sensitive buttons       10         Legend       10         Basic configuration       10         Advanced configuration       11         Warning       11         Intercom calls: introduction       11         Selective intercom address: programming/cancellation       11         Intercom call: button programming       12         Intercom call: direct programming       13         Generic actuator, Addressable actuator: button programming       14         Other functions       15         Programming range       16         Changing the ringtone       16                                    |
| Configuration       10         Touch-sensitive buttons       10         Legend       10         Basic configuration       10         Advanced configuration       11         Warning       11         Intercom calls: introduction       11         Selective intercom address: programming/cancellation       11         Intercom call: button programming       12         Intercom call: direct programming       13         Generic actuator, Addressable actuator: button programming       14         Other functions       15         Programming range       16         Changing the ringtone       16         Programming reset       17 |

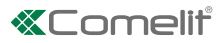

## Description

### Art. 6750W

- Mini series handsfree door entry phone with full-duplex audio and integrated magnetic induction audio amplification system. With 5 touch sensitive buttons for audio key, lock release, actuator, switchboard call and Privacy functions, and door status indicator LED. Floor door call management as standard. Equipped with branch terminal art. 1214/2C.
- For use in SimpleBusTop audio/video systems with mixer art. 4888C, Building Kit systems with power supply unit art. 1210 or Audio/Video Kits with power supply unit art. 1209.

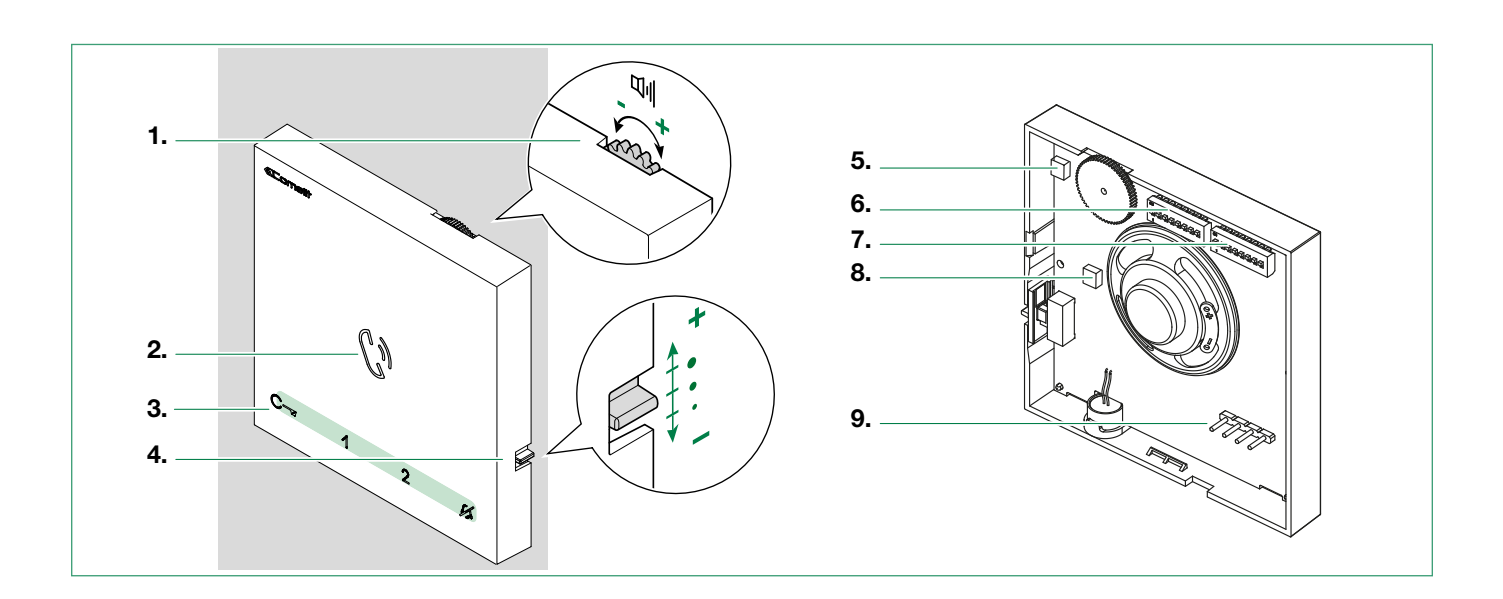

- 1. Loudspeaker volume control
  - turn clockwise to increase the value
- 2. Speaker and audio activation button
- 3. Touch-sensitive buttons
- 4. Call volume adjustment (high medium low)
- 5. Trimmer Factory setting DO NOT CHANGE!
- 7. S2<sup>®</sup> Microswitches for programming keys and functions
  - DIP 1-2-3-4 for button function programming
  - DIP 5-6 access to programming
  - DIP 7-8 not utilised
- 8. Trimmer Factory setting DO NOT CHANGE!
- 9. Pin for securing terminal block

### Terminal block for system connection

- LL Bus line connection terminals
- CFP1 CFP2 Floor door call input

L

### Art. 6751W

- Mini series door entry phone with full-duplex audio. With 5 touch sensitive buttons for audio key, lock release, actuator, switchboard call and Privacy functions, and door status indicator LED. Floor door call management as standard.
- For use in SimpleBus2 audio systems with power supply unit art. 1210.

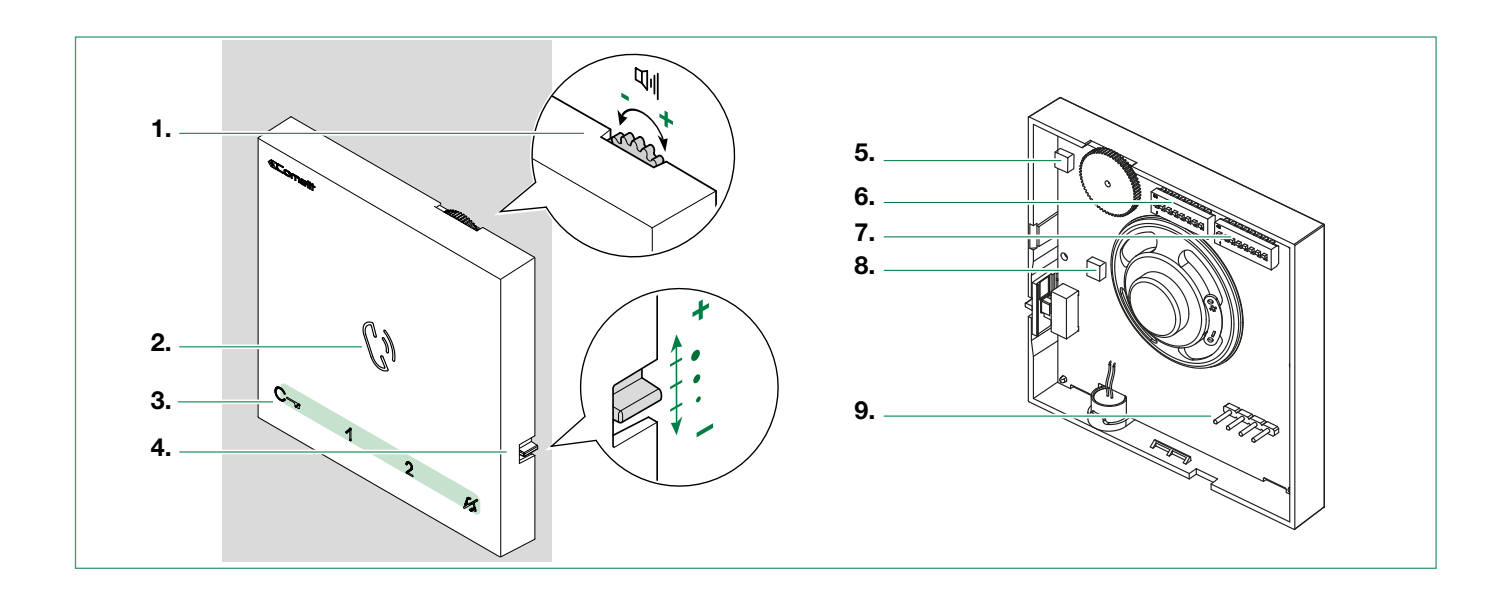

- 1. Loudspeaker volume control
  - ► turn clockwise to increase the value
- 2. Speaker and audio activation button
- 3. Touch-sensitive buttons
- 4. Call volume adjustment (high medium low)
- 5. Trimmer Factory setting DO NOT CHANGE!
- **7.** S2P Microswitches for programming keys and functions
- DIP 1-2-3-4 for button function programming
- DIP 5-6 access to programming
- DIP 7-8 not utilised
- 8. Trimmer Factory setting DO NOT CHANGE!
- 9. Pin for securing terminal block

#### Terminal block for system connection

- LL Bus line connection terminals
- CFP1 CFP2 Floor door call input

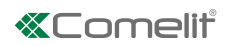

## **Technical characteristics**

|                                     | Art. 6750W   | Art. 6751W   |
|-------------------------------------|--------------|--------------|
| MAIN SPECIFICATIONS                 |              |              |
| SimpleBus 2 audio system            | Yes          | Yes          |
| SimpleBus Top audio/video system    | Yes          | NO           |
| Building Kit audio/video system     | Yes          | NO           |
| Audio/Video kit                     | Yes          | NO           |
| Induction Loop system               | Yes          | NO           |
| Branch terminal provided            | Yes          | NO           |
| Wall-mounted                        | Yes          | Yes          |
| Full-duplex audio                   | Yes          | Yes          |
| Product colour                      | White        | White        |
| Sensitive Touch technology          | Yes          | Yes          |
| Total buttons                       | 5            | 5            |
| Additional buttons                  | NO           | NO           |
| LED signaling (No.)                 | 3            | 3            |
|                                     |              |              |
| FUNCTIONS                           |              |              |
| Actuator control functio            | Yes          | Yes          |
| Switchboard call                    | Yes          | Yes          |
| Panic call                          | Yes          | Yes          |
| Intercom function                   | Yes          | Yes          |
| Selective intercom call             | Yes          | Yes          |
| Call to multiple addresses          | Yes          | Yes          |
| Privacy mode                        | Yes          | Yes          |
| Doctor                              | Yes          | Yes          |
| Floor door call function            | Yes          | Yes          |
| Electronic bell                     | Yes          | Yes          |
| Customisable ringtone               | Yes          | Yes          |
|                                     |              |              |
| HARDWARE SPECIFICATIONS             |              |              |
| Removable terminals                 | Yes          | Yes          |
| OFTINOO                             |              |              |
| SETTINGS                            |              |              |
| Loudspeaker volume control          | Yes          | res          |
|                                     | NU<br>Xa a   | NU           |
| Ringtone volume control             | Yes          | Yes          |
| GENERAL INFO                        |              |              |
| Product height (mm)                 | 105          | 105          |
| Product width (mm)                  | 105          | 105          |
| Product depth (mm)                  | 20           | 20           |
|                                     | 20           | 20           |
| TECHNICAL CHARACTERISTICS           |              |              |
| Power supply voltage                | 22-35 Vdc    | 22-35 Vdc    |
| Absorption in standby (mA)          | 2            | 2            |
| Maximum current absorption (mA)     | 130          | 130          |
| IP Rating                           | 30           | 30           |
| Operating temperature (°C)          | -5 +40       | -5 +40       |
| Relative humidity for operation (%) | 25-75        | 25-75        |
| Product weight (g)                  | 0,15         | 0,15         |
| Terminals                           | LL CFP1 CFP2 | LL CFP1 CFP2 |

## Wall-mounted

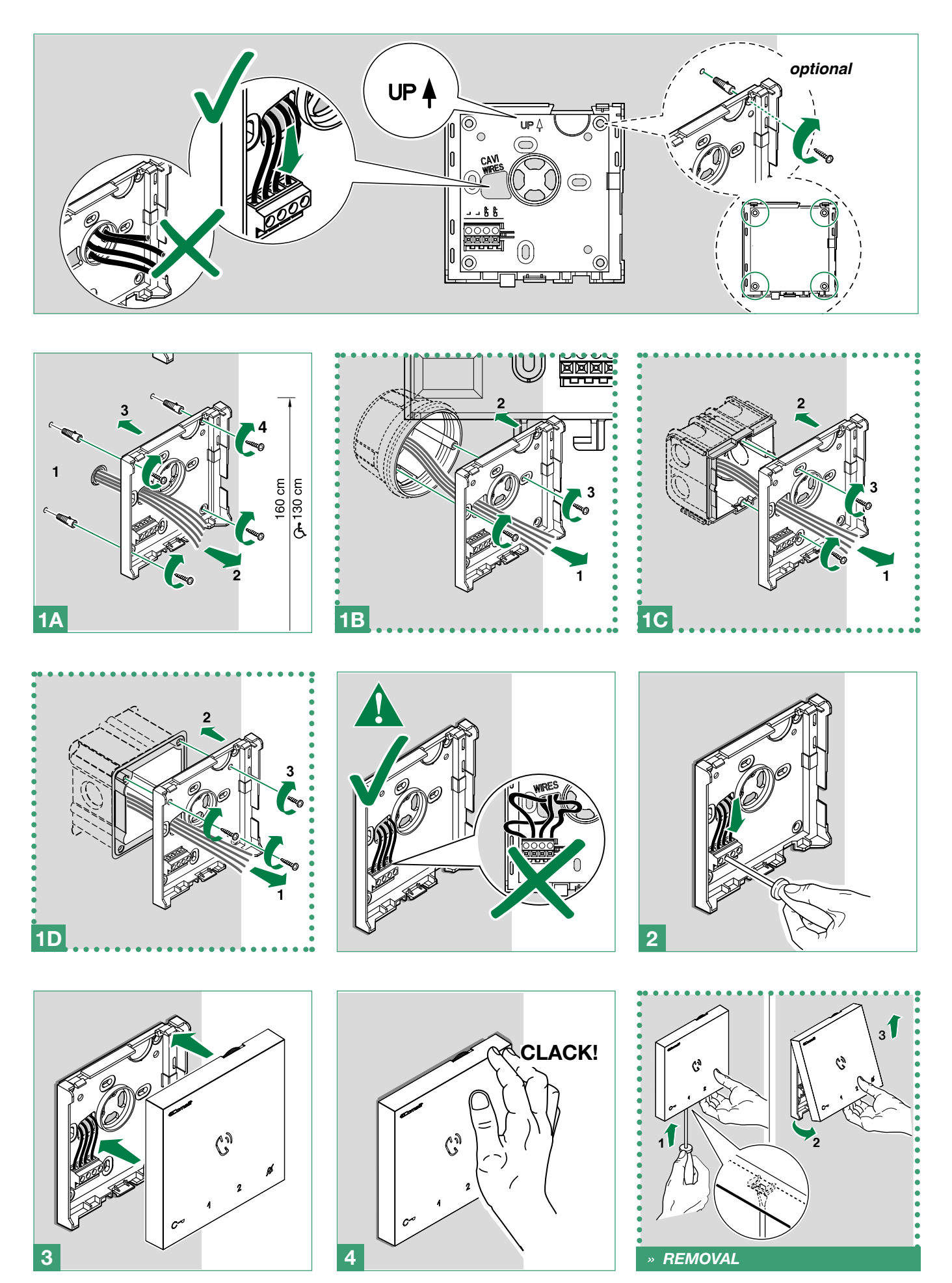

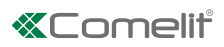

#### **Terminal removal**

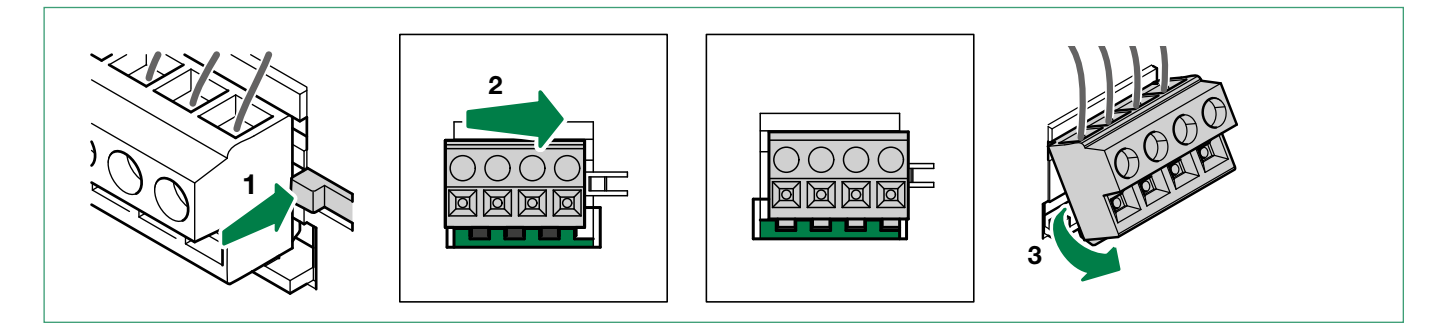

#### **Terminal installation**

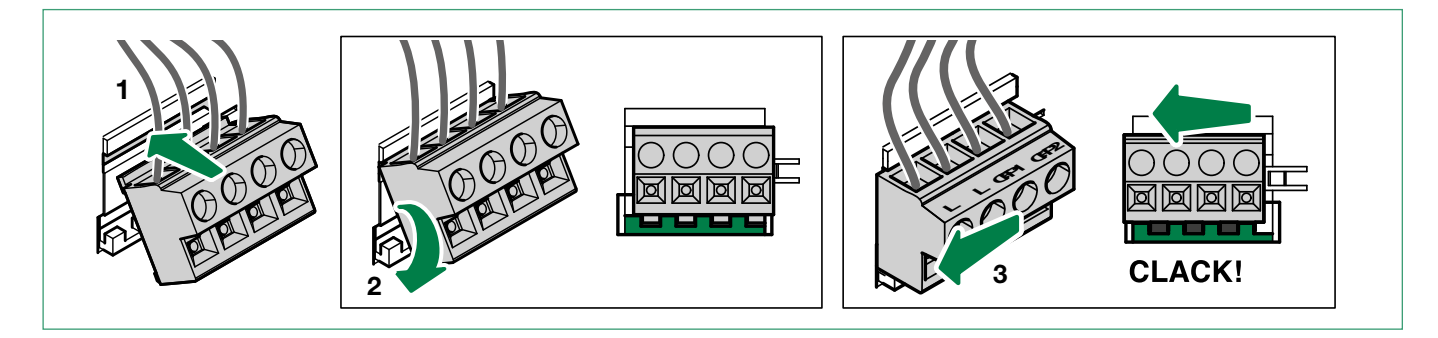

## Connections

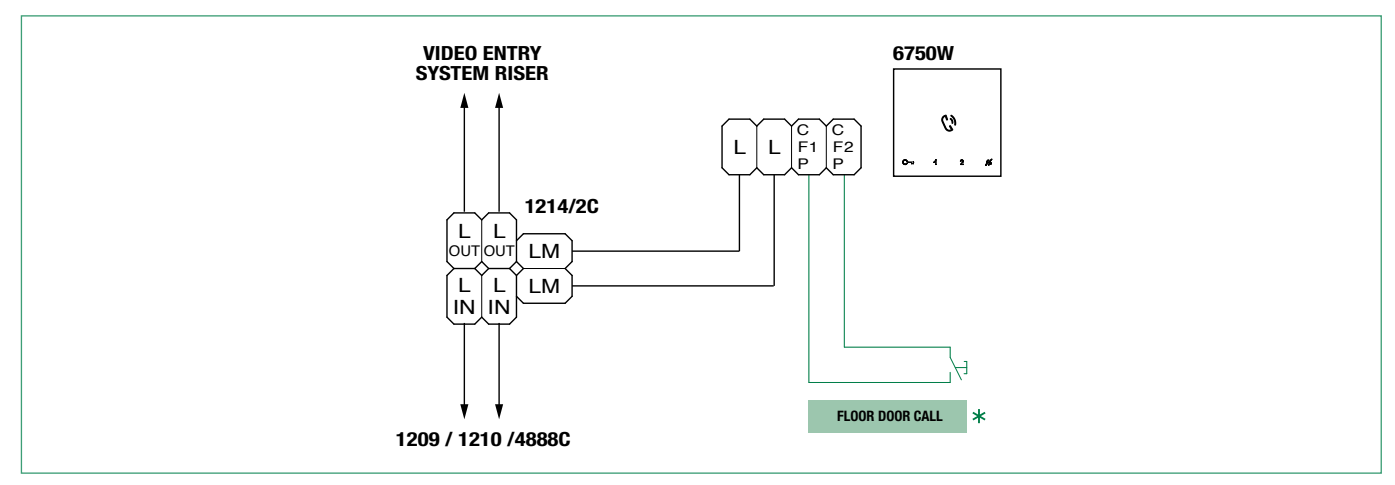

### Connection to the video entry riser and the floor door call button

### Branched connection to the video entry system riser from the internal video unit

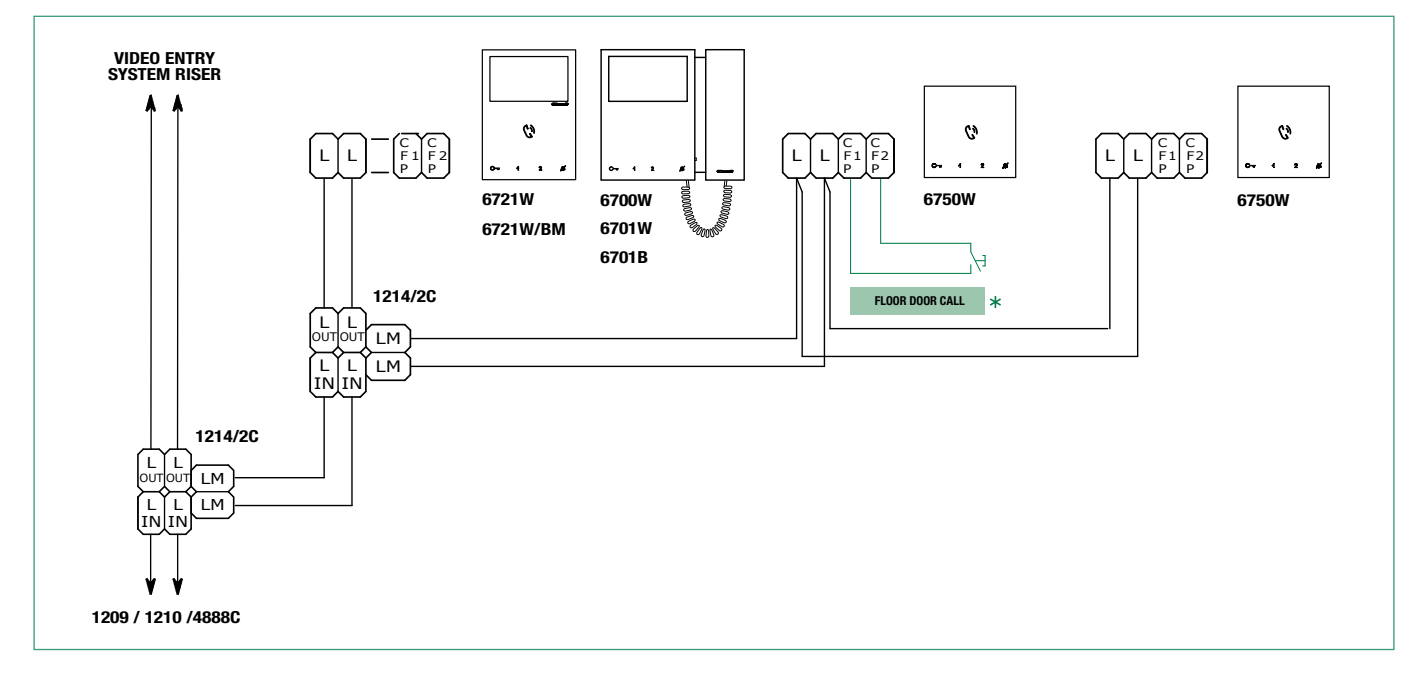

### Connection to the door entry riser and the floor door call button

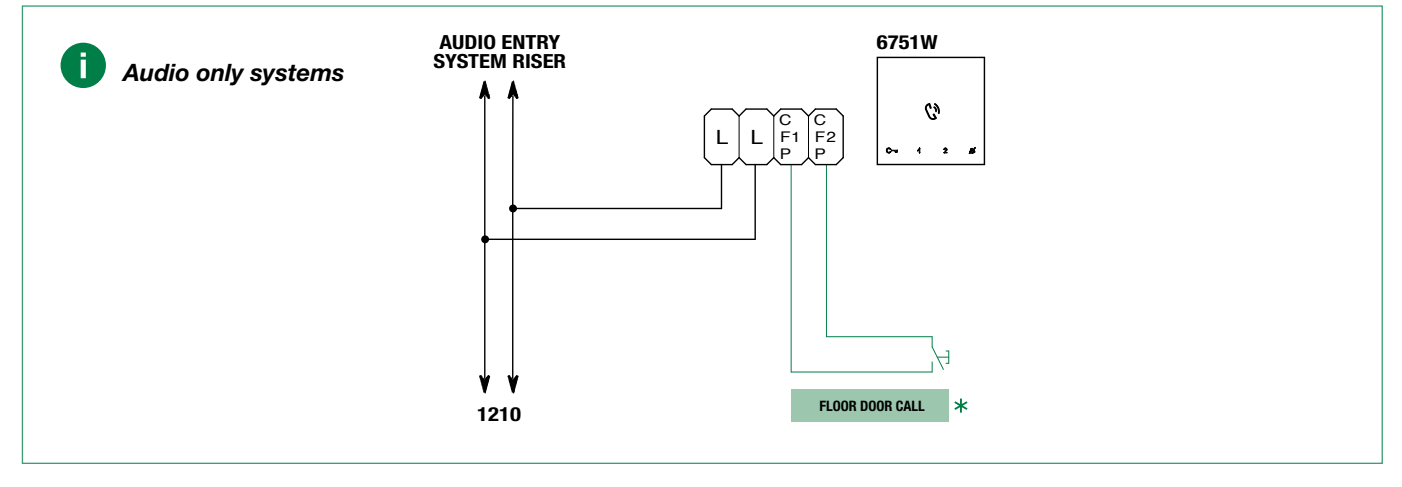

\* 20 m MAX - Use shielded cable for the connection and do not route the cables in the vicinity of heavy inductive loads or power supply cables (230V/400V).

Where multiple door-entry phones or monitor backplates have the same user code, connect the CFP button on one only; all the devices will ring simultaneously.

T

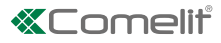

## **Touch-sensitive buttons**

## Description

| Audio activation      | [programmable]                                                                                 |
|-----------------------|------------------------------------------------------------------------------------------------|
| Lock release          | [programmable]                                                                                 |
| Actuator function     | [programmable]                                                                                 |
| Secondary switchboard | [programmable]                                                                                 |
| Privacy Mode          | [not programmable]                                                                             |
|                       | Audio activation<br>Lock release<br>Actuator function<br>Secondary switchboard<br>Privacy Mode |

Press the desired button once to activate the associated function.

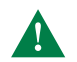

Wait for approximately 1 sec. before pressing the same button again. Pressing the same button several times in quick succession will cancel the command.

## **Indicator LED**

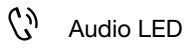

steady on (in call): communication in progress steady on (in stand-by): *Automatic answer* mode activated continuous flashing: incoming call

C- Lock release LED

slow flashing: door open
1 flash after pressing button: door open confirmed
continuous flashing: incoming call

Fivacy LED (red)

steady on: Privacy mode activated
3 flashes (every 5 sec): Doctor function activated continuous flashing: device in programming mode
4 flashes: system engaged

## Answering an incoming call

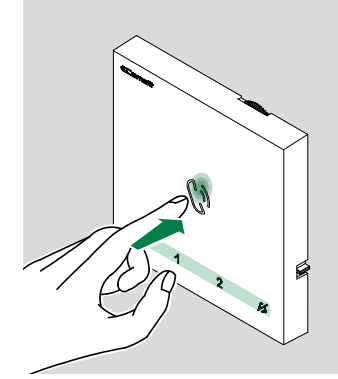

Press the touch-sensitive audio activation button  $\zeta^{j}$  to answer the incoming call.

### Activation / deactivation of Automatic answer mode

- ► Long press (5 sec) the button 🗘

  - » DEACTIVATION: ♬ + 🗘 LED OFF

Т

# Configuration

## Touch-sensitive buttons

|            | Legend                                                                                                    |
|------------|----------------------------------------------------------------------------------------------------|
| C))        | Audio                                                                                                    |
| C          | Lock-release                                                                                                    |
| ۶ <u>۶</u> | Privacy mode                                                                                                    |
| ACT        | Actuator                                                                                                    |
| ССР        | Call to main switchboard                                                                                                    |
| CCS        | Call to secondary switchboard                                                                                                    |
| к          | Caretaker door-entry phone call                                                                                                    |
| D          | Doctor (Automatic door opening on receipt of call)                                                                                                    |
| PAN        | Panic                                                                                                    |
| INT        | General or selective programmable intercom.<br>Default: single-family call                                                                                                    |
| INTb       | General or selective programmable intercom.<br>Default: two-family call                                                                                                    |
| NULL       | No function                                                                                                    |
| PROG.      | Programmed functions, see <u>"Advanced configuration"</u> .<br>With these DIP-switch settings, the buttons control the programmed functions;<br>The NON-programmed buttons control the functions on line 0000 *(Default). |

## **Basic configuration**

| \$2   |       |       |       |  |  |  |  |
|-------|-------|-------|-------|--|--|--|--|
| DIP 1 | DIP 2 | DIP 3 | DIP 4 |  |  |  |  |
| 0     | 0     | 0     | 0     |  |  |  |  |
| 1     | 0     | 0     | 0     |  |  |  |  |
| 0     | 1     | 0     | 0     |  |  |  |  |
| 1     | 1     | 0     | 0     |  |  |  |  |
| 0     | 0     | 1     | 0     |  |  |  |  |
| 1     | 0     | 1     | 0     |  |  |  |  |
| 0     | 1     | 1     | 0     |  |  |  |  |
| 1     | 1     | 1     | 0     |  |  |  |  |
| 0     | 0     | 0     | 1     |  |  |  |  |
| 1     | 0     | 0     | 1     |  |  |  |  |
| 0     | 1     | 0     | 1     |  |  |  |  |
| 1     | 1     | 0     | 1     |  |  |  |  |
| 0     | 0     | 1     | 1     |  |  |  |  |
| 1     | 0     | 1     | 1     |  |  |  |  |
| 0     | 1     | 1     | 1     |  |  |  |  |
| 1     | 1     | 1     | 1     |  |  |  |  |

| BUTTON PROGRAMMING |          |      |      |               |  |  |  |
|--------------------|----------|------|------|---------------|--|--|--|
| $\mathcal{C}$      | C        | ¥3   |      |               |  |  |  |
|                    |          | ACT  | CCS  |               |  |  |  |
|                    | <u> </u> | ACT  | INT  |               |  |  |  |
|                    |          | INT  | D    |               |  |  |  |
|                    |          | ACT  | ССР  |               |  |  |  |
|                    | ACT      | ACT  | ACT  |               |  |  |  |
| ()                 |          | ACT  | к    |               |  |  |  |
|                    |          | ACT  | D    |               |  |  |  |
| <u></u>            |          | INTb | INT  | ch            |  |  |  |
|                    |          | CCS  | PAN  | کر <i>ک</i> و |  |  |  |
|                    | C-       | к    | ccs  |               |  |  |  |
|                    |          | ССР  | к    |               |  |  |  |
|                    |          | PAN  | ССР  |               |  |  |  |
|                    |          | IN   | INTb | PAN           |  |  |  |
|                    |          | INT  | INT  |               |  |  |  |
|                    |          |      |      |               |  |  |  |
|                    |          |      |      |               |  |  |  |

\* Default 0N 12345678

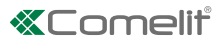

### Advanced configuration

#### Warning

If the default settings (Table <u>"Basic configuration"</u>) do not reflect requirements, the buttons can be programmed differently by carrying out the steps below.

After programming, set S2 DIP switches 1-2-3-4 to the combination 1111. With these DIP-switch settings, the buttons control the programmed functions.

The NON-programmed buttons control the basic configuration functions 0000. To restore the user code setting on S1, see <u>"addressing table"</u>

#### Intercom calls: introduction

General and selective intercoms CANNOT be used together on the same riser.

**General intercom:** call from one *internal unit* to one or more *internal units* identified by the same call address as used by the external unit.

**Selective intercom:** call from an *internal unit* to one or more *internal units* identified by a dedicated call address (see <u>"TABLE B"</u>) which is different from the call addressed used by the external unit.

#### Selective intercom address: programming/cancellation

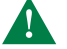

Take note of the S2, S1 settings and restore on completion of programming

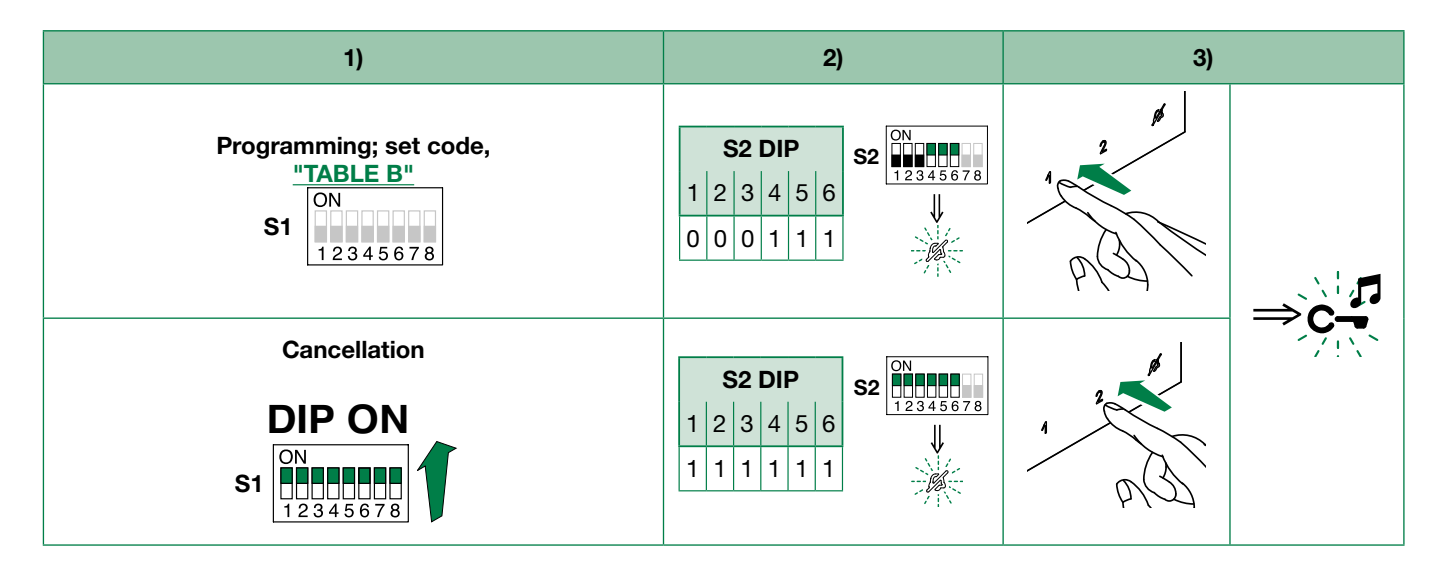

#### Selective intercom addresses

You must set the intercom address on all the riser's internal units. You can assign the same intercom address to a maximum of 3 internal units. For group calls, select the desired intercom codes simultaneously (max. 3).

| TABLE B |               |                |  |        |               |                |  |  |  |
|---------|---------------|----------------|--|--------|---------------|----------------|--|--|--|
| Codice  | DIP switch ON | S1             |  | Codice | DIP switch ON | S1             |  |  |  |
| 1       | 1             | ON<br>12345678 |  | 5      | 5             | ON<br>12345678 |  |  |  |
| 2       | 2             | ON<br>12345678 |  | 6      | 6             | ON<br>12345678 |  |  |  |
| 3       | 3             | ON<br>12345678 |  | 7      | 7             | ON<br>12345678 |  |  |  |
| 4       | 4             | ON<br>12345678 |  | 8      | 8             | ON<br>12345678 |  |  |  |

1. To enter programming mode, set S2 DIP-switch 6 to combination 1

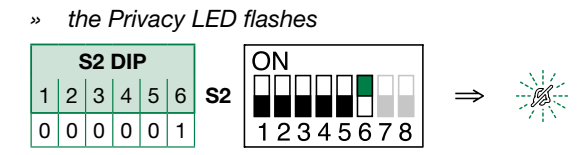

2. Refer to the table <u>Basic configuration</u> and select a combination in which the intercom function is listed for the buttons you wish to program.

#### Example

| S2    |       |       |       |   | BUTTON PRO | OGRAMMING |
|-------|-------|-------|-------|---|------------|-----------|
| DIP 1 | DIP 2 | DIP 3 | DIP 4 |   | 1          | 2         |
| 1     | 0     | 1     | 1     | ] | INT        | INT       |

#### **General intercom**

Example programming of button 1 *single-family general intercom,* and button 2 *general intercom to address* 9, of a device with user code 5.

(Button = INT) Set S2 DIP switches 1-2-3-4 to the combination **1 0 1 1**, set S1 with address 5 in accordance with the <u>addressing table</u>. Proceed with programming from point 3.

(Button 2 = INT) Set S2 DIP switches 1-2-3-4 to the combination **1011**, set S1 with *address* 9 in accordance with <u>addressing table</u>. Proceed with programming from point 3.

#### Selective intercom

Example programming of button **1** selective intercom to address 2 and button **2** selective intercom to address 3, of a device with user code 1 and intercom address 1.

(Button 1 = INT) Set S2 DIP switches 1-2-3-4 to the combination **1 0 1 1**, set S1 with address 2 in accordance with <u>TABLE B</u>. Proceed with programming from point 3.

(Button 2 = INT) Set S2 DIP switches 1-2-3-4 to the combination **1 0 1 1**, set S1 with *address 3* in accordance with <u>TABLE B.</u> Proceed with programming from point 3.

#### 3. Press and release the button to be associated with the function

- » Correct procedure indication: the Lock release LED flashes for a few seconds and a confirmation tone sounds
- » Procedure error indication: the Audio LED flashes for few seconds and an error tone sounds

#### 4. To exit programming mode, set S2 DIP switch 6 to the combination 0

- » the Privacy LED switches off
- 5. After programming, set S2 DIP switches 1-2-3-4 to the combination 1111. Restore the user code setting on S1 (see <u>addressing table</u>.

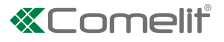

Allows direct programming of intercom call via the internal units.

 $\checkmark$  Requires 2 operators

#### Step 1: enter programming mode

#### Operator 1 and Operator 2 carry out the following procedures on 2 internal units:

1. Set S2 DIP switches 1-2-3-4 to the combination 1111

2. Press the Audio button

3. Press and hold the Privacy and Lock release buttons for 3 sec.

- » The internal unit emits 1 tone.
- » The Privacy LED flashes
- » The internal unit enters audio mode.
- » At this point the 2 operators are in communication with each other.

#### Step 2: intercom call programming

#### **Operator 1:**

- Press the button you want to program to call operator 2 (e.g. 2).
  - » The internal unit manned by operator 1 emits a confirmation tone.

#### Operator 2:

- Press the button you want to program to call operator 1 (e.g. 1).
  - » The internal unit manned by operator 2 emits a confirmation tone.

#### **Operator 1/Operator 2:**

- Press the Audio button
  - » The internal unit emits 1 tone.
  - » Programming of the 2 internal units is now complete.

To program another internal unit, go to STEP 3.

#### Step 3: programming other internal units

#### **Operator 1/Operator 2:**

1. Once the new station has been reached, carry out step 1 to begin communication.

2. Repeat step 2.

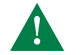

N.B. If a call is received during programming, it must be answered and the programming procedure resumed afterwards.

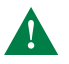

Take note of the DIP-switch settings.

1. To enter programming mode, set S2 DIP switch 6 to combination 1

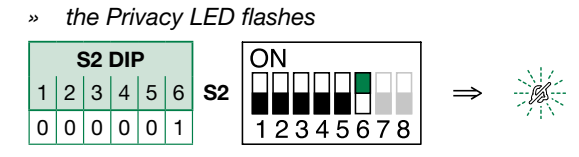

 Refer to the table <u>"Basic configuration"</u> and select a combination in which the actuator function (ACT) is listed for the buttons you wish to program.

Example

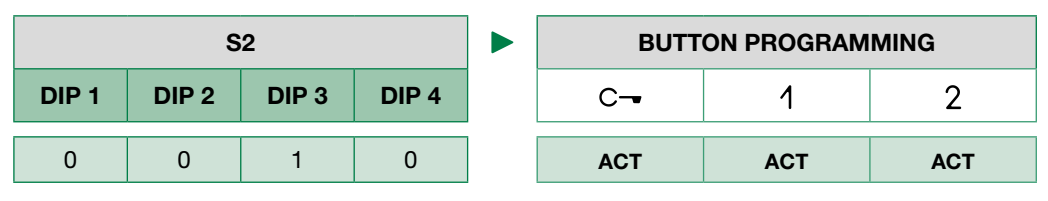

Example programming of button 1 generic actuator, and button 2 addressable actuator to code 125

(Button 1 = ACT) Set S2 DIP switches 1-2-3-4 to the combination 0 0 1 0, Set S1 DIP switches to the combination 11111111.

(Button 2 = ACT) Set S2 DIP switches 1-2-3-4 to the combination **0010**, set S1 with address 125 in accordance with addressing table.

3. Press and release the button to be associated with the function

- » Correct procedure indication: the Lock release LED flashes for a few seconds and a confirmation tone sounds
- » Procedure error indication: the Audio LED flashes for few seconds and an error tone sounds

4. To exit programming mode, set S2 DIP switch 6 to the combination 0

- » the Privacy LED switches off
- 5. After programming, set S2 DIP switches 1-2-3-4 to the combination 1111. Restore the user code setting on S1, see <u>addressing table</u>.

1. To enter programming mode, set S2 DIP switch 6 to combination 1

» the Privacy LED flashes

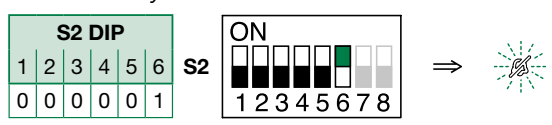

 Refer to the table <u>"Basic configuration"</u> and select a combination in which the desired/necessary functions are listed for the buttons you wish to program.

|       | S     | 2     |       | BUTTON PROGRAMMING |   |     |     |
|-------|-------|-------|-------|--------------------|---|-----|-----|
| DIP 1 | DIP 2 | DIP 3 | DIP 4 | C)                 | С | 1   | 2   |
| 0     | 0     | 0     | 0     |                    |   |     | ccs |
|       |       |       |       |                    |   |     |     |
| 0     | 1     | 0     | 0     |                    |   |     | D   |
| 1     | 1     | 0     | 0     |                    |   |     | ССР |
|       |       |       |       |                    |   |     |     |
| 1     | 0     | 1     | 0     |                    |   |     | к   |
| 0     | 1     | 1     | 0     |                    |   |     | D   |
|       |       |       |       |                    |   |     |     |
| 0     | 0     | 0     | 1     |                    |   | CCS | PAN |
| 1     | 0     | 0     | 1     |                    |   | К   | ccs |
| 0     | 1     | 0     | 1     |                    |   | ССР | к   |
| 1     | 1     | 0     | 1     |                    |   | PAN | ССР |
| 0     | 0     | 1     | 1     |                    |   |     | PAN |
|       |       |       |       |                    |   |     |     |
| 0     | 1     | 1     | 1     | NULL               |   |     |     |
| 1     | 1     | 1     | 1     | PROG               |   |     |     |

Example programming of button 1 Call to secondary switchboard and button 2 Panic.

(Button 1 = CCS, Button 2 = PAN) Set S2 DIP switches 1-2-3-4 to the combination 0001.

3. Press and release the buttons to which you wish to assign the functions

- » Correct procedure indication: the Lock release LED flashes for a few seconds and a confirmation tone sounds
- » Procedure error indication: the Audio LED flashes for few seconds and an error tone sounds

4. To exit programming mode, set S2 DIP switch 6 to the combination 0

» the Privacy LED switches off

5. After programming, set S2 DIP switches 1-2-3-4 to the combination 1111.

### **Programming range**

Take note of the S2, S1 settings and restore on completion of programming

#### Carry out steps 1 to 4

|                          | 1)                            | 2)                                                                                                    | 3)       |     | 4)                       |
|--------------------------|-------------------------------|----------------------------------------------------------------------------------------------------|----------|-----|--------------------------|
| Range minimum<br>address | S1 0N<br>12345678             | S2 DIP           1         2         3         4         5         6           0         0         0         1         0 | an pa    |     |                          |
| Range maximum<br>address | set code,<br>addressing table | S2 <u>12345678</u><br>↓                                                                                                  | an point |     |                          |
| Enable range             |                               |                                                                                                    | a 189    | ⇒Ç_ | <b>S2</b> 0N<br>12345678 |
| Disable range            |                               |                                                                                                    | ar 1 2   |     | B                        |
| Deleting the range       | DIP ON<br>S1 0N<br>12345678   | S2 DIP<br>1 2 3 4 5 6<br>1 1 1 1 1 0<br>S2 ON<br>1 2 3 4 5 678<br>V<br>1 2 3 4 5 678<br>V<br>1 2 3 4 5 678<br>V          | 2 sec    |     |                          |

## Changing the ringtone

**1.** Press and hold C— for 6 sec.

- » a confirmation tone will sound
- » the Privacy LED will flash to indicate "programming" mode.
- ✓ the procedure can only take place while the system is in standby; otherwise the Privacy LED will flash 4 times to inform the user that the system is engaged.
- 2. Press and release C-

Once (1 confirmation tone is emitted) to change the ringtone for calls from the external unit.

Twice (2 confirmation tones emitted) to change the switchboard call tone

3 times (3 confirmation tones are emitted) to change the ringtone for intercom calls made from the internal unit.

4 times (4 confirmation tones are emitted) to change the floor door call ringtone.

Any further presses of button C-- will repeat the sequence described above.

- **3.** Press and release 1 to scroll through the various available ringtones in sequence.
- 4. Press 2 to confirm selection of the last ringtone heard and to exit change monitor ringtone mode.
  - » one confirmation tone is emitted
  - » the Privacy LED switches off

Repeat steps 1 to 4 to change the other ringtones.

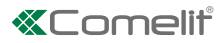

## **Programming reset**

### **Factory settings**

- Button functions for the S2 DIP switches 1-2-3-4 combination
- Intercom address absent
- Range function and min./max. addresses absent
- Ringtone reset

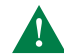

Take note of the S2, S1 settings and restore on completion of programming

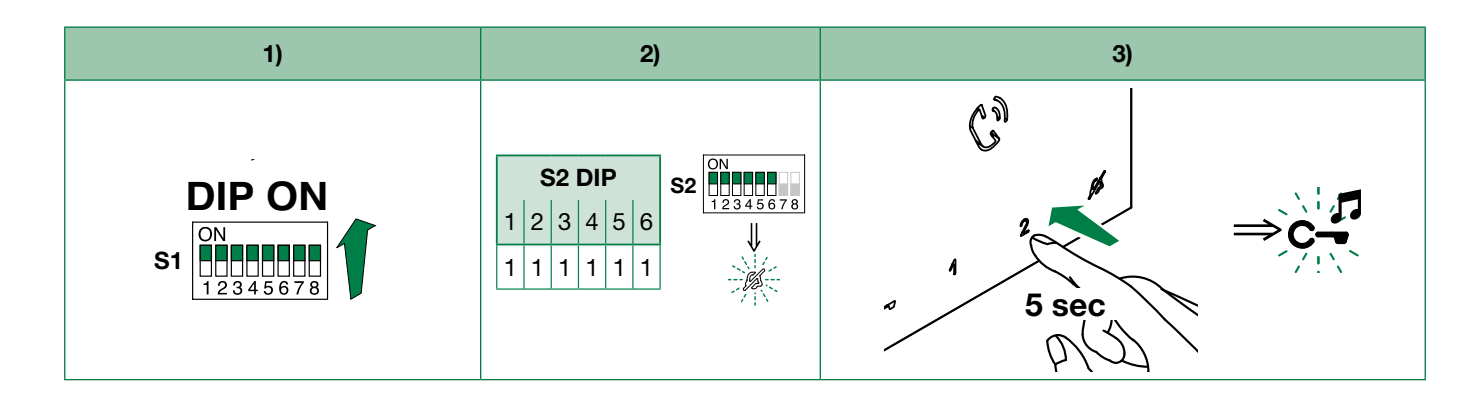

## System performance and layouts

For further information of system performance and to view installation layouts, click on the system type that best meets your requirements:

- Audio/video kit for the creation of audio-video systems for individual residences
- Building Kit audio/video system for the creation of audio-video systems for small apartment blocks
- SBTOP audio/video system for the creation of audio-video systems for residential complexes
- SB2 audio system for the creation of audio systems for residential complexes

CERTIFIED MANAGEMENT SYSTEMS

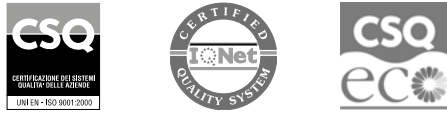

W W W . C O M e l i t g r O u p . C O M Via Don Arrigoni, 5 - 24020 Rovetta (BG) - Italy

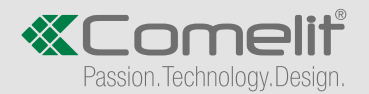